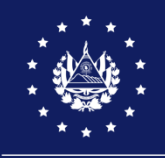

MINISTERIO DE EDUCACIÓN, CIENCIA Y TECNOLOGÍA

## Orientaciones: "Selección de plazas vacantes - docente"

Junio, 2022

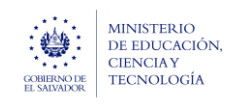

**Objetivo:** brindar orientaciones a los docentes sobre el mecanismo para la identificación de plaza vacantes de docentes disponibles relacionadas con la especialidad de su escalafón.

## Pasos:

1. Verifique el código de especialidad de su NIP (Número de Identificación Profesional) en el caso de que la información del código de especialidad este en el documento.

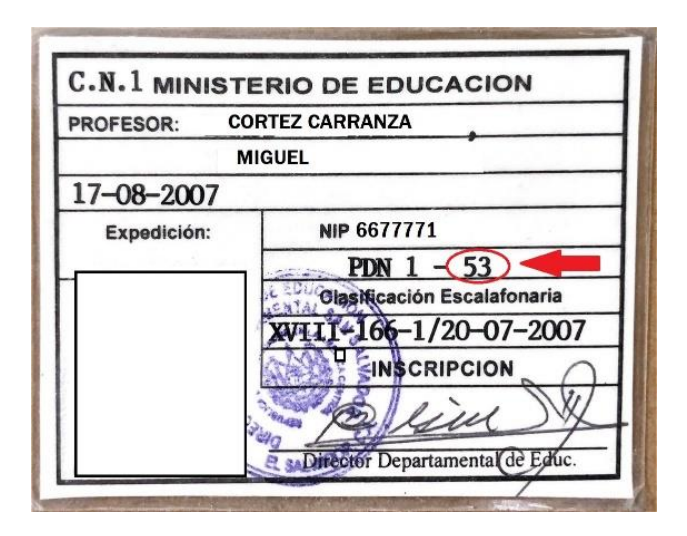

En el caso de que su documento no se refleja el código de la especialidad, la plataforma SIGOB SOL validará su NIP con las especialidades inscritas en el Registro Escalafonario del MINEDUCYT.

Solamente podrá aplicar en las plazas de las especialidades legalmente inscritas en su escalafón.

Si lo que necesita es adicionar una especialidad a su registro, favor solicitar la incorporación de especialidad en el sitio web:

https://consultas.mined.gob.sv/especialidad/.

- Orientaciones: "Selección de plazas vacantes docente"
- Verifique la equivalencia de la especialidad de su escalafón docente con la especialidad de la plaza según el "Catálogo de especialidades de plazas y su equivalencia con el escalafón docente", como se muestra en el ejemplo:

| CÓDIGO | ESPECIALIDAD DE LAS PLAZAS                                          | EQUIVALENCIA CON ESCALAFÓN<br>DOCENTE  |  |  |  |  |
|--------|---------------------------------------------------------------------|----------------------------------------|--|--|--|--|
| 033    | Electricidad                                                        | 021, 097, 136, 148                     |  |  |  |  |
| 034    | Electrónica                                                         | 115, 147, 178, 184                     |  |  |  |  |
| 035    | Electrotecnia                                                       | 113, 141                               |  |  |  |  |
| 036    | Enfermería                                                          | 164                                    |  |  |  |  |
| 037    | Filosofia                                                           | 018, 034, 109                          |  |  |  |  |
| 038    | Física                                                              | 014, 064, 069, 176, 181                |  |  |  |  |
| 039    | Gastronomia                                                         | 150, 159                               |  |  |  |  |
| 040    | Humanidades                                                         | 012                                    |  |  |  |  |
| 041    | Idioma Alemán                                                       | 131                                    |  |  |  |  |
| 042    | Idioma Francés                                                      | 063                                    |  |  |  |  |
| 043    | Idioma Inglés                                                       | 019, 152, 188                          |  |  |  |  |
| 044    | Ingeniería Civil                                                    | 023, 080, 153                          |  |  |  |  |
| 045    | Ingenieria de Materiales                                            | 122                                    |  |  |  |  |
| 046    | Ingeniería Industrial                                               | 040, 088, 149, 163                     |  |  |  |  |
| 047    | Laboratorio Clínico                                                 | 106                                    |  |  |  |  |
| 048    | Lenguaje y Literatura con conocimiento de<br>Lenguaje de Señas      | 017, 033, 034, 050, 057, 116, 132, 138 |  |  |  |  |
| 049    | Lenguaje y Literatura para I y II Ciclo de<br>Educación Básica      | 017, 033, 034, 050, 057, 116, 132      |  |  |  |  |
| 050    | Lenguaje y Literatura para III Ciclo de<br>Educación Básica y Media | 017, 033, 034, 050, 057, 116, 138      |  |  |  |  |
| 051    | Logística y Aduanas                                                 | 142, 143                               |  |  |  |  |
| 052    | Mantenimiento de computadoras                                       | 155                                    |  |  |  |  |
| 053    | Matemática con conocimiento de<br>Lenguaje de Señas                 | 014,053 064, 123, 132, 175             |  |  |  |  |
| 054    | Matemática para I y II Ciclo de Educación<br>Básica                 | 014,(053) 064, 123, 132                |  |  |  |  |
| 055    | Matemática para III Ciclo de Educación<br>Básica y Media            | 014.053)064, 123, 175                  |  |  |  |  |

 Revise la publicación de plazas vacantes en el sitio web del MINEDUCYT e identifique el código de las plazas en las que puede participar según el código de especialidad en el NIP:

| No.<br>CORRELA<br>TIVO | COD. INFRA | NOMBRE CENTRO EDUCATIVO                  | DEPARTAMENTO | MUNICIPIO    | NIVEL EDUCATIVO         | TURNO      | COD. ESPECIALIDAD | ESPECIALIDAD                                                    |
|------------------------|------------|------------------------------------------|--------------|--------------|-------------------------|------------|-------------------|-----------------------------------------------------------------|
| 1                      | 10543      | CENTRO ESCOLAR MAGDALENO BARCENAS FLORES | SANTA ANA    | TEXISTEPEQUE | TERCER CICLO Y<br>MEDIA | MATUTINO   | 30                | EDUCACION INICIAL Y PARVULARIA                                  |
| 2                      | 10494      | CENTRO ESCOLAR LEOPOLDO NUÑEZ            | SANTA ANA    | SANTA ANA    | EDUCACION<br>BASICA     | MATUTINO   | 43                | IDIOMA INGLES                                                   |
| з                      | 10429      | CENTRO ESCOLAR TRANSITO CIENFUEGOS       | SANTA ANA    | SANTA ANA    | TERCER CICLO Y<br>MEDIA | VESPERTINO | 27                | EDUCACION BASICA PARA I Y II CICLOS                             |
| 4                      | 10429      | CENTRO ESCOLAR TRANSITO CIENFUEGOS       | SANTA ANA    | SANTA ANA    | EDUCACION<br>BASICA     | MATUTINO   | 43                | IDIOMA INGLES                                                   |
| 5                      | 10243      | CENTRO ESCOLAR DOCTOR JOSE MARIA VIDES   | SANTA ANA    | CHALCHUAPA   | MEDIA                   | MATUTINO   | 27                | EDUCACION BASICA PARA I Y II CICLOS                             |
| 6                      | 10283      | INSTITUTO NACIONAL DE EL CONGO           | SANTA ANA    | EL CONGO     | MEDIA                   | MATUTINO   | 55                | MATEMATICA PARA III CICLO DE EDUCACION<br>BASICA Y MEDIA        |
| 7                      | 10283      | INSTITUTO NACIONAL DE EL CONGO           | SANTA ANA    | EL CONGO     | TERCER CICLO Y<br>MEDIA | MATUTINO   | 19                | CIENCIAS SOCIALES PARA III CICLO DE<br>EDUCACION BASICA Y MEDIA |

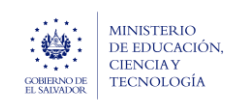

Orientaciones: "Selección de plazas vacantes - docente"

- 4. Seleccione las plazas en las que desea aplicar (verifique la ubicación geográfica del centro educativo).
- 5. Realice el registro de las solicitudes de plaza según las indicaciones en "Instructivo para la aplicación a plazas vacantes de docentes en la plataforma SIGOB SOL".
- 6. En caso de consultas, puede comunicarse a los siguientes canales de atención:
  - a. Oficina de Atención Ciudadana:
    - Call Center: 2592-2009.
    - WhatsApp: 6008-3286.
  - b. Mesa de Ayuda: <u>https://soporte.siges.sv/</u>, opción: SIGOB.

## Fin

**Nota:** La Dirección de Auditoría Interna podrá aplicar procedimientos de auditoría en cualquier etapa del procedimiento para garantizar la transparencia y fortalecer el control interno. En los casos que se determine indicios de delitos relacionados con falsedad material, falsedad ideológica, falsedad documental agravada, supresión, destrucción u ocultación de documentos verdaderos, uso y tenencia de documentos falsos, serán denunciados a las instancias competentes para su tratamiento según lo establecido en los artículos 283, 284, 285, 286 y 287 del Código Penal.